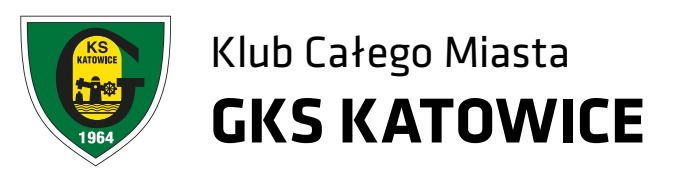

# INSTRUKCJE

## Rejestracja, logowanie, zakup biletów

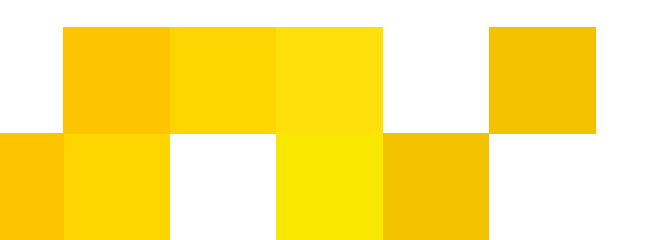

#### REJESTRACJA

Przed pierwszym zalogowaniem, należy zarejestrować się w systemie.

#### REJESTRACJA STANDARDOWA

1. U góry strony bilety.gkskatowice.eu klikamy w przycisk "Załóż konto".

 Podajemy swój numer PESEL (w przypadku obcokrajowców numer identyfikacyjny obowiązujący w danym kraju, bądź seria i numer dokumentu tożsamości). Klikamy "Dalej".

3. Uzupełniamy pola z danymi osobowymi, adresem e-mailowym oraz wpisujemy wymyślone przez siebie hasło. W tym miejscu należy również zapoznać się z regulaminem sprzedaży wejściówek, po czym zaznaczyć pola wyboru oznaczone z gwiazdką. Na dole strony klikamy przycisk "Załóż konto".

4. Na podany adres e-mailowy zostanie wysłana wiadomość z linkiem aktywacyjnym, który należy kliknąć by zakończyć proces rejestracji konta. Po kliknięciu w link aktywacyjny założone przed chwilą konto użytkownika jest już aktywne.

#### **REJESTRACJA PRZEZ FACEBOOK**

Nowy system biletowy daje możliwość powiązania swojego konta w systemie biletowym z kontem na Facebook'u. Aby zarejestrować się poprzez Facebook należy:

1. Wybrać "Logowanie przez facebook".

2. W przypadku gdy adres meilowy przypisa-

ny do konta facebook nie znajduje się jeszcze w bazie systemu biletowego, wybrać opcję "Utwórz nowe konto". Jeżeli założyłeś już konto w systemie biletowym i chcesz przypisać do niego konto Facebook, wybierz opcję drugą, w której należy podać swój login i hasło do systemu biletowego.

3. Podajemy swój numer PESEL (w przypadku obcokrajowców numer identyfikacyjny obowiązujący w danym kraju, bądź seria i numer dokumentu tożsamości). Klikamy "Dalej".

4. Pola z imieniem, nazwiskiem i adresem meilowym zostały uzupełnione automatycznie. Jeżeli chcesz nanieść ewentualne poprawki, zrób to teraz. Uzupełnij pola "Hasło", "Powtórz Hasło" oraz "Data Urodzenia". W tym miejscu należy również zapoznać się z regulaminem sprzedaży wejściówek, po czym zaznaczyć pola wyboru oznaczone z gwiazdką. Na dole strony klikamy przycisk "Załóż konto".

5. Na podany adres e-mailowy zostanie wysłana wiadomość z linkiem aktywacyjnym, który należy kliknąć by zakończyć proces rejestracji konta. Po kliknięciu w link aktywacyjny założone przed chwilą konto użytkownika jest już aktywne.

#### LOGOWANIE JAK SIĘ ZALOGOWAĆ?

1. U góry strony bilety.gkskatowice.eu wybieramy przycisk "Logowanie".

2. Loginem jest adres e-mailowy podany pod-

czas rejestracji, w polu "Hasło" wpisujemy hasło podane podczas rejestracji.

#### ZMIANA HASŁA

| 1. Zaloguj się na swoje konto.                                                                                                    | 7. Jeżel<br>niżej.           |
|----------------------------------------------------------------------------------------------------|------------------------------|
| 2.Na górze strony rozwiń menu obok Twojego<br>imienia i nazwiska, kliknij "Twoje Konto".                                                                                 | 8. Upe<br>wcześi             |
| 3.Kliknij przycisk "Opcje", następnie wybierz<br>opcję "Zmiana Hasła".                                                                                                   | Opłać<br>su Pay<br>twierd    |
| 4. Wpisz aktualne hasło oraz dwukrotnie<br>nowe hasło. Kliknij "Zapisz".                                                                                                 | 9. Na <sup>-</sup><br>zakupi |
| ZAKUP WEJŚCIÓWEK                                                                                                    | które i<br>potwie            |
| Z LOGOWANIEM                                                                                                    | BEZ LO                       |
| 1. Zaloguj się lub załóż nowe konto.                                                                                                    | 1. Wyb                       |
| 2. Wybierz wydarzenie, na które chcesz kupić<br>bilet.                                                                                                    | 2. Wyb                       |
| 3. Wybierz ilość miejsc.                                                                                                    | 3. Uzu<br>kupić l            |
| 4. Uzupełnij dane osób, dla których chcesz za-<br>kupić wejściówki.                                                                                                    | 4. Dla<br>biletu.            |
| 5. Dla każdej osoby wybierz odpowiedni typ<br>biletu. W tym miejscu możesz zamówić Kartę<br>Kibica, jeżeli jeszcze jej nie posiadasz, wybie-<br>rając opcję "Nowa Karta" | Kibica,<br>rając o           |
|                                                                                                    | 5. Jeże<br>niżej.            |
| 6. Jeżeli posiadasz kod zniżkowy, podaj go po-<br>niżej.                                                                                                    | 6. Poc<br>wpisz              |

li posiadasz kod zniżkowy, podaj go po-

ewnij się, że wszystkie dane podane iniej są prawidłowe i zatwierdź zakup. z zamówienie za pośrednictwem serwiyU. Na adres e-mailowy otrzymasz podzenie zakupu wejściówki.

Twoim koncie pojawi się potwierdzenie bu wejściówki nabitej na Kartę Kibica należy wydrukować lub ściągnąć plik z erdzeniem na swojego smartphona.

### OGOWANIA (JAKO GOŚĆ)

bierz karnet, który chcesz zakupić.

bierz ilość miejsc.

ıpełnij dane osób, dla których chcesz zakarnety.

a każdej osoby wybierz odpowiedni typ . W tym miejscu możesz zamówić Kartę a, jeżeli jeszcze jej nie posiadasz, wybieopcję "Nowa Karta".

eli posiadasz kod zniżkowy, podaj go po-

 Pod nagłówkiem "Kontynuuj jako gość", wpisz swoje imię, nazwisko oraz adres e-mail na który wyślemy bezpośredni link umożliwiający pobranie biletów.

7. Opłać zamówienie za pośrednictwem serwisu PayU. Na adres e-mailowy otrzymasz potwierdzenie zakupu biletu.

8. Na Twoim koncie pojawi się potwierdzenie zakupu wejściówki nabitej na Kartę Kibica.